## Voorleesexamen

Wilt u dat het Basis VCA examen wordt voorgelezen? Dan kunt u op het 'lees voor'-button klikken. Deze is in elk scherm te zien; bij elke vraag en in het introductiescherm. Let op: het geluid van uw computer, laptop of tablet moet aanstaan.

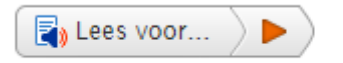

Zodra u op het lees voor button heeft gedrukt, zal de button uitklappen en wordt de tekst voorgelezen.

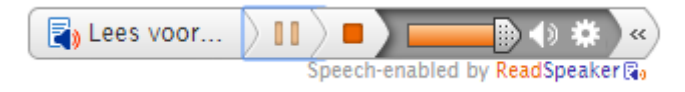

Als de button uitgeklapt is, heeft u een aantal extra opties.

U kunt het volume harder zetten door op het speaker icoontje te klikken. Door het balkje omhoog en omlaag te scrollen kunt u de volume bepalen.

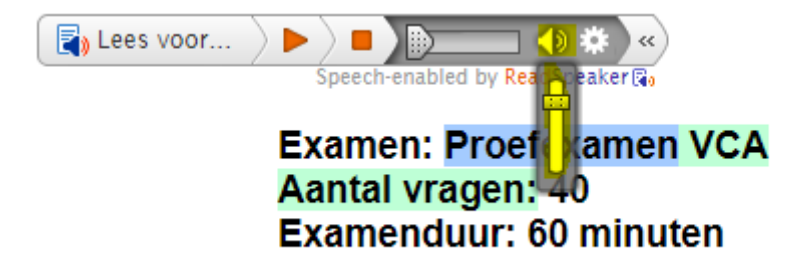

Als u vindt dat het examen te snel wordt voorgelezen, dan kunt u de snelheid aanpassen. Dit doet u door op de instellingsknop te klikken. U ziet dan een venster met verschillende instellingsopties. U kunt bij het onderdeel lezen de snelheid aanpassen naar de gewenste snelheid.

| Lees voor >>> =>>>>>>>>>>>>>>>>>>>>>>>>>>>>>> |
|-----------------------------------------------|
| Tekstkleur 🖤 🗖 📃 📃                            |
| Tekstvergroting 🕑 🔾 Aan 💿 Uit                 |
| Lezen                                         |
| Snelheid 🎯 🔍 Laag 🔍 Gemiddeld 💿 Hoog          |
| Algemeen                                      |
| Automatisch scrollen 🕑 🔾 Aan 💿 Uit            |
| Popup-knop 🎯 🖲 Aan 🛛 Uit                      |

## Wat wordt precies voorgelezen?

U kunt de tekst vaker laten voorlezen. Dit doet u door nogmaals op het voorleesicoontje te klikken of door de gewenste tekst te selecteren en nogmaals op het voorleesicoontje te klikken.

Afbeeldingen/plaatjes worden niet voorgelezen.

- Multiple-choice- en multiple-responsevragen worden volledig voorgelezen.

- Bij de Ja/Nee vragen wordt de vraag voorgelezen. Als u de stellingen selecteert, komt er een nieuw voorleesicoontje in beeld. Als u daar op klikt, zullen de stellingen ook worden voorgelezen.

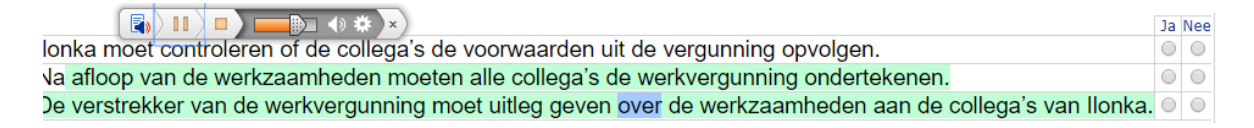

- Bij de sleep- en volgorde vragen wordt alleen de vraag voorgelezen. De in te vullen opties worden niet voorgelezen.

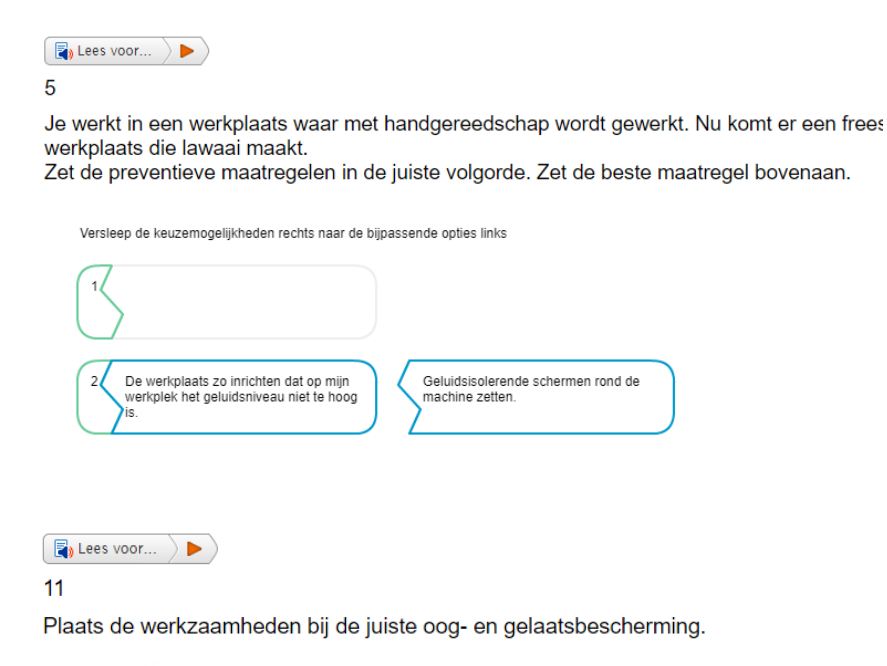

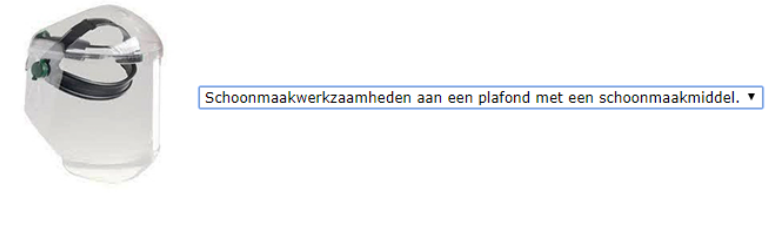

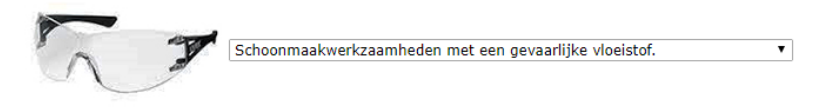